Step

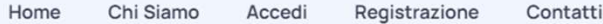

# Steppy Eventi

È un sistema di prenotazione online, integrato nel sito ufficiale della STEP Servizi Srl attraverso il quale, gli operatori accreditati, possono prenotare la loro partecipazione agli eventi disponibili (Mercati, Fiere, Mostre etc.) in diversi Comuni d'Italia. Segui le seguenti istruzioni per accedere ai servizi offerti.

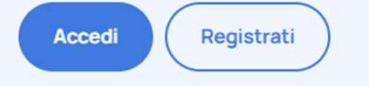

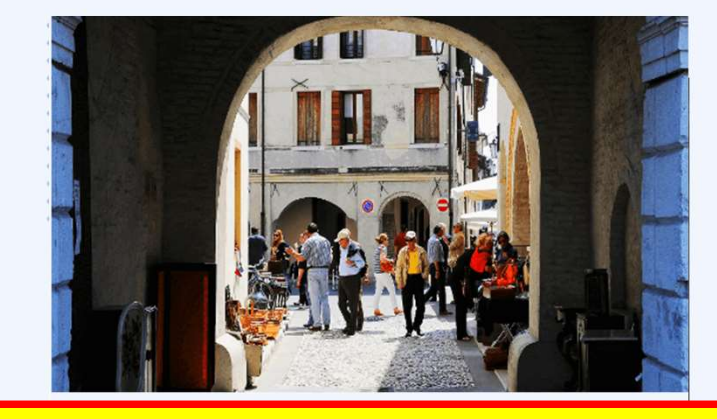

Dal sito del Comune di Portobuffolè, nella sezione dedicata all'evento FESTA D'AUTUNNO, clicca sul link di «prenotazione». Verrai indirizzato al sito di prenotazione

#### Tieni a portata di mano:

- Codice fiscale
- Tuo indirizzo mail
- Tuoi dati personali
- Carta di credito

03

- Carta di debito (bancomat)

<u>Ti serviranno per registrarti</u>

<u>Se ti eri già registrato in precedenza accedi con le tue credenziali e scegli l'evento</u>

### Ti serviranno per pagare online

(in alternativa scarica l'avviso di pagamento o ricevilo via email per pagarlo presso uno sportello fisico)

# N.B. la prenotazione è confermata solo se il

# pagamento avviene entro 1 ora

### Come funziona?

Registrati e partecipa ad un evento in 4 semplici passaggi:

01

#### Registrati

Compila i campi con i dati richiesti per poter prenotare. Scegli l'evento Seleziona l'evento a cui vuoi partecipare.

02

Prenota Seleziona il posto che vuoi riservare.

#### Paga

04

Effettua il pagamento e stampa la ricevuta.

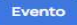

## **REGISTRAZIONE DELL'UTENTE**

1) Compilare i campi richiesti registrandosi come «privato» o come «azienda» 3) In alternativa inserisci la tua mail e password nella pagina iniziale del e spuntare la casella acconsentendo al trattamento dei dati. programma ed accedi alla sezione «Area Riservata». Se non si compilano tutti i campi o si inserisce una mail usata in precedente Dall'«Area Riservata» si può effettuare una nuova prenotazione o visionare quelle precedentemente fatte, modificare i propri dati personali. registrazione apparirà un messaggio di errore con richiesta di correzione. In caso di problemi contattaci chiedendo supporto con l'apposito pulsante. N.B. La PASSWORD deve essere di almeno 10 CARATTERI, comprendere almeno 1 carattere maiuscolo, 1 minuscolo, 1 carattere speciale (!&\$\*), 2 Area Riservata numeri. ESEMPIO PASSWORD VALIDA: tY1cx\$L8p! Registrazione **Benvenuto Adua Prova** QUI PUOI CONTROLLARE LO STATO DEL TUO ACCOUN Registrazione Lista Prenotazion Prenota Impostazioni Prenota un nuovo posteggio di un Consulta la lista dei tuoi postegg Cambia le impostazioni del tuo account evento prepotat Logout Scollega il tuo utente ed esci dalla area amministrativa Hai un problema? Contatta l'amministrazione per ricevere assistenza Supporto 4) Selezionando «Prenota» vedrai i vari eventi disponibili. 2) Riceverai mail di conferma con oggetto «Creazione Utenza Steppy Eventi» Scelto quello a cui vuoi partecipare verrai portato nella pagina dedicata in cui all'indirizzo di posta elettronica inserito in fase di registrazione. Dalla mail scegliere la data e riservare il tuo posto. stessa potrai accedere all'«Area Riservata» cliccando sulla scritta: > Accedi < Area Riservata Creazione Utenza Steppy Eventi Posta In arrivo > 8 12 stepservizi.net \* Home > Area Riservata > Prenotazione Step Creazione Utenza Steppy Eventi **Benvenuto Adua Prova** Portobuffolè (TV): Festa Portobuffolè (TV): Mercatino d'Autunno dell'Antiquariato Chiusura prenotazioni Lunedi 9 Chiusura prenotazioni Lunedi ata l'utenza per accedere a "Steppy Event Ottobre 2023 antecedente all'evento Email: aduaprova@gmail.c Password: zLx52m0\*2-k

# PRENOTAZIONE EVENTO E PAGAMENTO

| <ul> <li>5) Nel caso dell'evento <u>Colori e Sapori a Portobuffolè</u> dovrai dichiarare a quale tipologia di espositore appartieni: Hobbista oppure Commerciante.</li> <li>Se sei un Commerciante seleziona la tua categoria tra:</li> <li>Alimentare senza somministrazione o in alternativa Commerciante generico</li> </ul> |                                                                                                    | <ul> <li>7) Ti verrà mostrato un riepilogo della tua prenotazione. Il pagamento avviene tramite il canale PagoPa.</li> <li>Segui le istruzioni accettando la privacy.</li> <li>Seleziona «Paga con PagoPa»</li> </ul>                                          |                                | Prenotazione<br>More Prenotazione Conclusi Prenotazione<br>Pagamento<br>Ecco le possibili opzioni di pagamento:                                                      |
|----------------------------------------------------------------------------------------------------|----------------------------------------------------------------------------------------------------|----------------------------------------------------------------------------------------------------|--------------------------------|----------------------------------------------------------------------------------------------------|
| Prenotazione Poste<br>Home > Prenotazione > Portobuffolè: Colori e Sapori a l                                                                                                    | Portobulfolè.                                                                                                    | Prenotazione<br>Home > Nuova Prenotazione > Prenotazione                                                                                                    |                                | Ciorni Singoli<br>Usere effettuato il poparmento angolo dei soli gorar<br>selecionati Per la prosena prevotazione versi<br>incritezion numente il pagamento<br>c 200 |
| Portobuffolè: Festa d'Autunno                                                                                                    |                                                                                                    | Effettua il Pagamento:<br>USA IL SEGUENTE BOTTONE PER PROCEDERE AL PAGAMENTO DELL'IMPORTO SCELTO<br>VERRAI RIPORTATO AL PORTALE DI PAGAMENTO                                                                                                    |                                | Riepilogo<br>Hai selezionato le seguenti date / posteggi:<br>- 16/04/2023 numero posteggi: 1                                                                         |
| Che tipo di partecipante sei?<br>La tipologia di partecipante ti viene chiesta solo durante la prim<br>Non potrai cambiarla nelle prenotazioni success                                                                                                    | ia prenotazione,<br>sive.                                                                                                    | Paga con PagoPA                                                                                                    | 02225430000002234              | Codice IUV                                                                                                    |
| Tipo Partecipante * Seleziona il Tipo: Seleziona il Tipo: COMMERCIANTE HOBBISTA ENZA DEL PAGAMENTO ENTRO UN'ORA LA PRENOTAZIO                                                                                                    | Categoria Partecipante *<br>Devi selezionare la Categoria<br>Devi selezionare la Categoria<br>ALIMENTARE SENZA SOMMINISTRAZIONE<br>GENERICO / ALTRO | - Scegli il metodi di pagamento                                                                                                    | CANONE UNICO PATRIMON<br>32.00 | ALE ()<br>Importo (in EURO)<br>Scegli la modalità di pagamento                                                                                                    |
| 6) ATTENZIONE: La tipologia di partecipante ti viene chiesta solo durante la prima prenotazione. Non potrai cambiarla nelle prenotazioni successive. Seleziona la data dell'evento, indica il n° (da 1 a 2) di posteggi che vuoi prenotare e descrivi la merce che esporrai.                                                    |                                                                                                    | <ul> <li>8) Opzioni di pagamento: <ul> <li>Pagamento online</li> <li>Stampa avviso per pagare in sportello fisico</li> </ul> </li> <li>A - Pagamento online <ul> <li>Scegli «pagamento online»</li> <li>Inserisci nome-cognome ed email</li> </ul> </li> </ul> |                                | Modalità di pagamento <ul> <li>Pagamento online</li> <li>Pagamento attivato presso il PSP</li> </ul> Avviso di pagamento                                             |
| In che giorno vuoi partecipare? *<br>Seleziona il giorno in cui desideri partecipare                                                                                                    | Quanti posteggi occuperai? *<br>(il prezzo aumenterà in relazione al numero di posteggi)                                                            | <ul> <li>Scegli entra con Spid o con email</li> <li>Scegli il metodo di pagamento (Car</li> </ul>                                                                                                    | ta di credito/E                | Bancomat/Bonifico/App)                                                                                                    |
| Seleziona la data:<br>Seleziona la data:<br>15/10/2023<br>Che tipo di merce venderai? *                                                                                                    | ,                                                                                                    | STEP Service & Terrorogie Ent Populari ant<br>/RFB/2022543000000223-4/32.00/TRC/INONE UNICO PATRIMONIALE<br>32,00 €<br>IT ~                                                                                                    |                                | Come vuoi pagare?                                                                                                    |
| (scrivere il tipo di merce che verrà esposta)<br>alimentari, pasticceria, fiori, piante, collezionismo, tessuti, artigianato, quadri,<br>N.B. compila tutti i campi e<br>clicca su «Prenota»                                                                                                    |                                                                                                    | Entra con SPID Non hal SPID? Scopri di più Entra con la bua email                                                                                                    |                                | Conto corrente                                                                                                    |
|                                                                                                    |                                                                                                    |                                                                                                    |                                | Altri metodi di pagamento                                                                                                    |

## PRENOTAZIONE EVENTO E PAGAMENTO

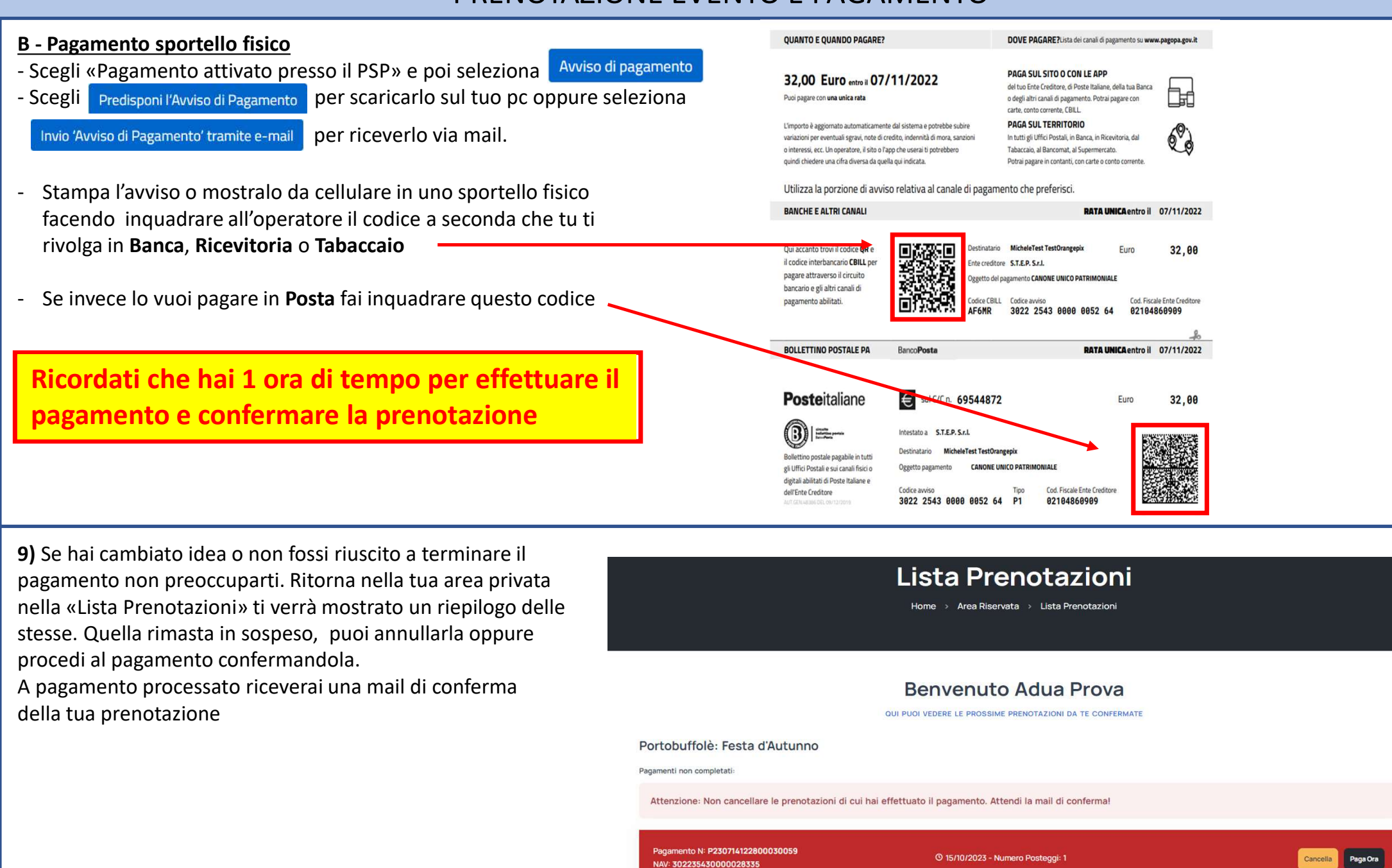